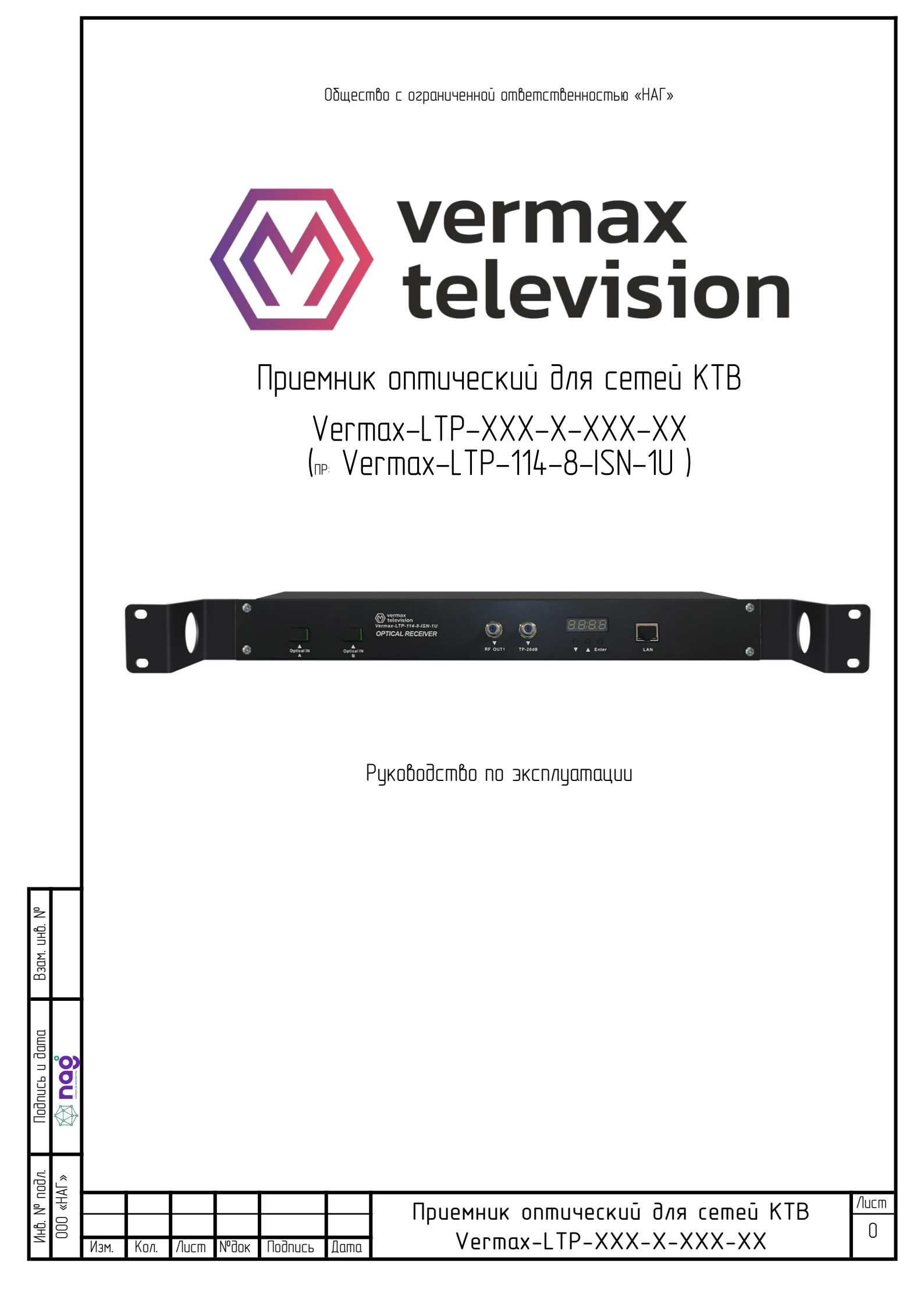

# Оглавление

| Введение                                                            | 2 |
|---------------------------------------------------------------------|---|
| Рекомендации                                                        | 2 |
| 1. Эксплуатационные характеристики                                  | 2 |
| 2. Блок схема                                                       |   |
| 3. Технические параметры                                            | 3 |
| 4. Описание внешних интерфейсов и индикаторов                       | 4 |
| 4.1. Передняя панель                                                | 4 |
| 4.2. Задняя панель                                                  | 4 |
| 4.3. Габаритные размеры                                             | 5 |
| 5. Системное меню                                                   | 5 |
| 6. Описание интерфейса пользователя                                 | 6 |
| 7. Установка и отладка                                              | 8 |
| 7.1. Распаковка и проверка                                          | 8 |
| 7.2. Инструменты и материалы для установки и настройки оборудования | 8 |
| 7.3. Этапы установки                                                | 8 |
| 8. Метод очистки и обслуживания активного оптоволоконного разъема   | 9 |
| 9. Описание послепродажного обслуживания                            | 9 |
| 10. Ответственность производителя                                   | 9 |
| ΠΑCΠΟΡΤ                                                             |   |
|                                                                     |   |

| B3am. UHD. N°   |       |      |      |      |      |         |      |                                   |      |
|-----------------|-------|------|------|------|------|---------|------|-----------------------------------|------|
| ΙΙΟΟΛUCЬ U ΟαΜα |       |      |      |      |      |         |      |                                   |      |
| N° NODA.        | «HAΓ» |      |      |      |      |         |      | Приемник ортический для сетей КТВ | Лист |
| NHD.            | 000   | Изм. | Кол. | Лист | №док | Подпись | Дата | Vermax-LTP-XXX-X-XXX-XX           | 1    |
|                 |       |      |      |      |      |         |      |                                   |      |

### Введение

Данное руководство относится к оптическим приемникам серии LTP, размером 1RU монтируемым в стандартную телекоммуникационную стойку 19"

Модификация: 2 оптических входа для резервирования через оптический переключатель

В руководстве описываются эксплуатационные характеристики, технические параметры, установка и отладка, общие способы устранения неполадок, а также другие вопросы касающиеся продукта. Чтобы обеспечить успешную установку и безопасную эксплуатацию оборудования, внимательно прочтите данное руководство. Установка и отладка должны выполняться строго в соответствии с инструкциями, указанными в руководстве, чтобы избежать ненужного повреждения оборудования или несчастного случая.

#### Рекомендации

- Оптические приемники предназначены для преобразования оптических сигналов, принятых от оптического передатчика, в радиочастотные, пригодные для их дальнейшей передачи и использования в сетях кабельного эфирного телевидения (КТВ)
- В адаптер оптического входа подключено оптическое волокно из которого исходит невидимый лазерный луч.
  Во избежание необратимого вреда телу и глазам, оптический выход не должен быть направлен на тело человека, и человек не должен смотреть прямо на оптический выход невооруженным глазом!
- Перед включением питания убедитесь, что клемма заземления корпуса и розетки надежно заземлены (сопротивление заземления должно быть менее 4 Ом)
- Чтобы гарантировать, что оборудование может работать стабильно в течение длительного времени, в нестабильном или плохом диапазоне напряжения, рекомендуется оборудовать специальный регулируемый источник питания переменного тока или даже систему бесперебойного питания переменного тока (ИБП). В регионах с большими перепадами температур (идеальная температура рабочей среды оборудования составляет 25°С) или с плохими условиями в помещении, рекомендуется оборудовать специальную систему кондиционирования для улучшения рабочей среды.

#### 1. Эксплуатационные характеристики

- Оптический приёмник 1RU, монтируемый в стандартную телекоммуникационную стойку 19"
- Диапазон регулировки оптической АРУ О ... –9 / –8 / –7 / –6 дБм
- GaAs MMIC + гибридный усилитель
- Рабочий выходной уровень 114 дБмкВ
- Регулировка эквалайзера и аттенюации
- WEB-интерфейс для управления
- Мониторинг состояния системы по SNMP
- Функция удаленного обновления программного обеспечения
- Поддержка протокола DHCP

UHD.

Взам.

gama O • Функция анализатора спектра

| Πο   |     |      |      |      |      |         |      |                                   |      |
|------|-----|------|------|------|------|---------|------|-----------------------------------|------|
| одл. | ٩٢» |      |      |      |      |         |      |                                   |      |
| N° ∩ | /H» |      |      |      |      |         |      | Приемник ортический для сетей КТВ | Nucm |
| Ъ.   | 000 |      |      |      |      |         |      |                                   | 2    |
| Z    |     | Изм. | Кол. | Nucm | №док | Подиись | Дата | Vermax-LIP-XXX-X-XXX-XX           | _    |

### 2. Блок схема

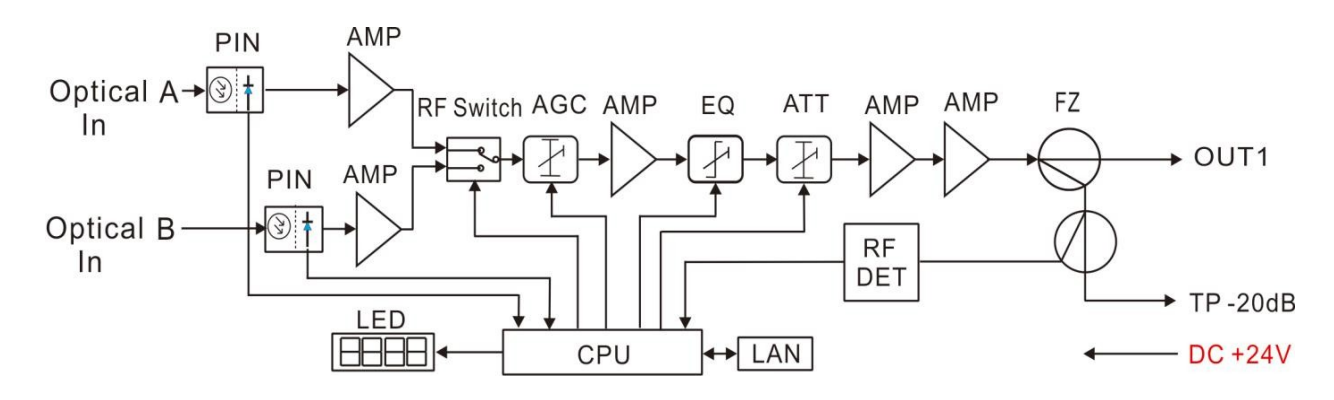

# 3. Технические параметры

№док

Подпись

Дата

Nucm

uhb. N°

Взам. I

Подпись и дата 

N° noð*n*. 000 «HAF»

1HB.

Изм.

Кол.

| Элемент                       | Ед. изм    | Параметр                                                 |
|-------------------------------|------------|----------------------------------------------------------|
| Оптические параметры          |            |                                                          |
| Входная мощность              | дБм        | -10 +2                                                   |
| Диапазон АРУ                  | дЕм        | 0 –9 / –8 / –7 / –6 (регулируемый)                       |
| Обратные потери               | 9 <u>6</u> | > 45                                                     |
| Длина оптической волны        | НМ         | 1100 1600                                                |
| Tun коннектора                |            | SC / APC                                                 |
| Тип волокна                   |            | SM                                                       |
| Радиочастотные параметры      |            |                                                          |
| Диапазон частот               | MΓų        | 45 862/1003                                              |
| Неравномерность АЧХ           | дБ         | ± 0,75                                                   |
| Номинальный выходной уровень  | дБмкВ      | ≥ 114                                                    |
| Максимальный выходной уровень | дБмкВ      | ≥ 117                                                    |
| Выходные возвратные потери    | 96         | ≥16                                                      |
| Выходной тестовый порт        | дЕмкВ      | -20 ± 0,75                                               |
| Диапазон эквалайзера          | 96         | 0 15, Шаг 1 дБ                                           |
| Диапазон АТТ                  | дБ         | 0 20, Шаг 1 дБ                                           |
| C / N                         | 96         | ≥ 51 выходной уровень 114 дБмкВ,                         |
| C / CTB                       | 96         | ≥ 60 EQ = 9 дБ, Р іп = –1 дБм,<br>58 аналоговых канала + |
| ۲ / ۲۵۵                       | 96         | ≥ 60 22 цифровых канала                                  |
| Общие характеристики          |            |                                                          |
| Напряжение питания            | В          | Внешний источник питания DC 24B                          |
| Рабочая температура           | ٥٢         | -30 +60                                                  |
| Температура хранения          | ٥٢         | -40 +65                                                  |
| Потребление                   | Bm         | ≤20                                                      |
| Класс IP                      |            | IP40                                                     |
| Габариты                      | MM         | 483 (Д) х 168 (Ш) х 44 (В)                               |

Приемник оптический для сетей КТВ Vermax-LTP-XXX-X-XXX-XX

Nucm

3

# 4. Описание внешних интерфейсов и индикаторов

#### 4.1. Передняя панель

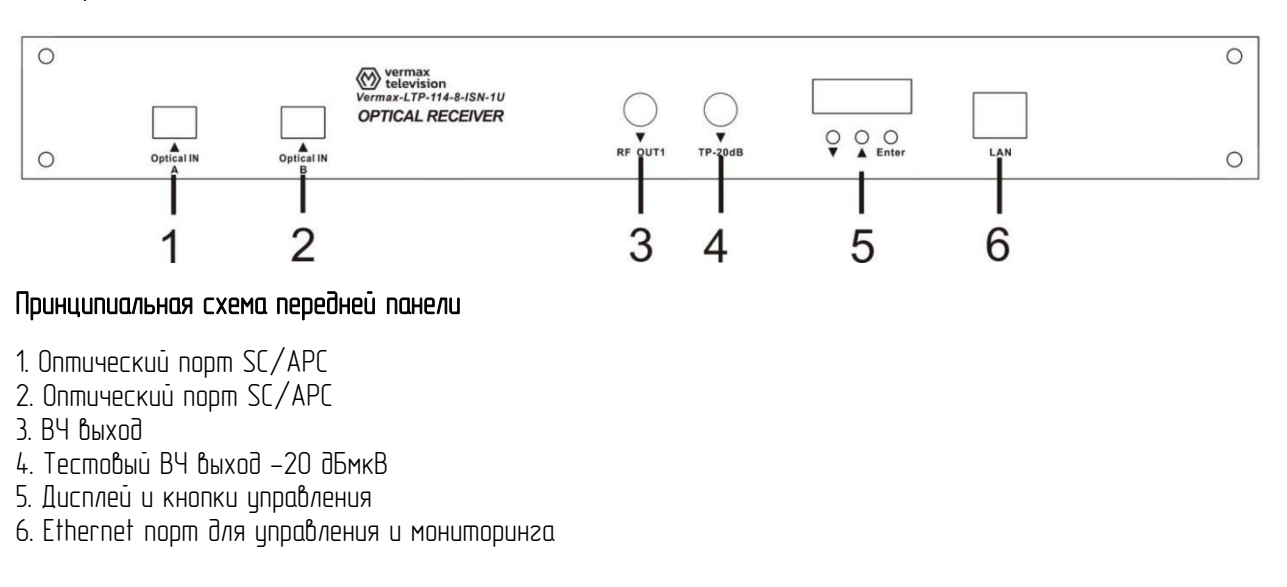

Предупреждение! В адаптер оптического входа подключено оптическое волокно из которого исходит невидимый лазерный луч. Не направляйте лазерное излучение на невооруженный глаз или человеческое тело чтобы избежать случайной травмы.

#### 4.2. Задняя панель

Взам. инв. N°

ь и дата

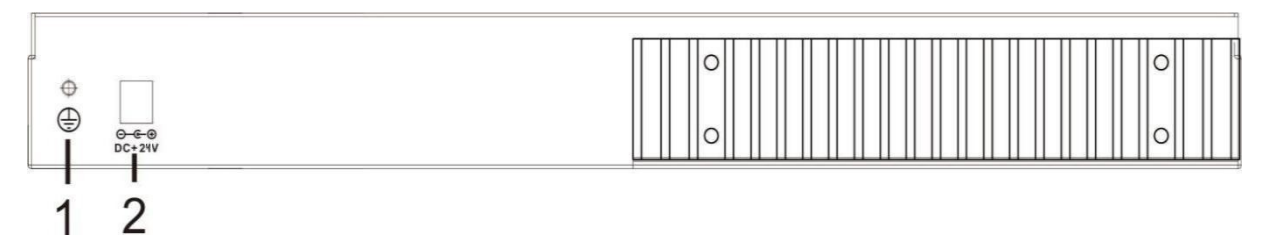

#### Принципиальная схема задней панели

1. Винт заземления корпуса: используется для соединения устройства и заземляющего провода 2. Разъем питания 24В

| одл.   | ٩٢» |      |      |       |      |         |      |                                   |       |
|--------|-----|------|------|-------|------|---------|------|-----------------------------------|-------|
| ⊓<br>∿ | ⊀H≯ |      |      |       |      |         |      | Приемник ортический для сетей КТВ | /lucm |
| ЧР.    | 000 |      |      |       |      |         |      |                                   | 4     |
| Ζ      |     | Изм. | Кол. | /lucm | №док | Подпись | Дата | Vermax-LIP-XXX-X-XXX-XX           |       |
|        |     |      |      |       |      |         |      |                                   |       |

#### 4.3. Габаритные размеры

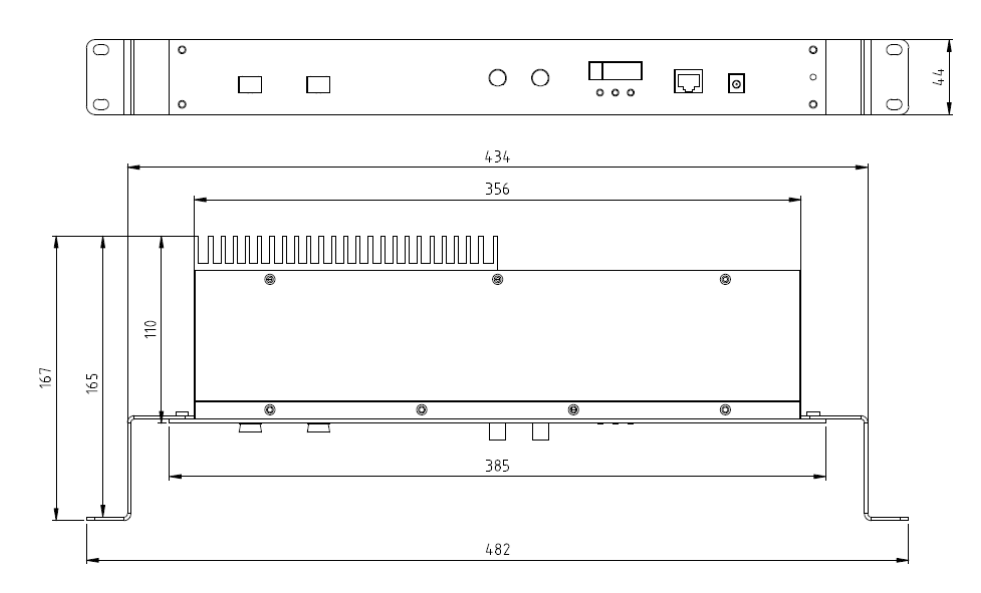

# 5. Системное меню

| Режим     | Описание                                                                                                    | Примечание     |
|-----------|----------------------------------------------------------------------------------------------------|----------------|
| Режим А   | Входная оптическая мощность А (дБм)                                                                                                    | Только чтение  |
| Режим в   | Входная оптическая мощность В (дБм)                                                                                                    | Только чтение  |
| Режим СН  | Текущий рабочий канал                                                                                                    | Только чтение  |
| Режим Е1  | Настройка эквалайзера, диапазон регулировки О 15 дБ                                                                                                    | Редактирование |
| Режим А1  | Настройка аттенюатора, диапазон регулировки О 20 дБ                                                                                                    | Редактирование |
| Режим F   | Выбор порога переключения (дБм)                                                                                                    | Редактирование |
| Pexum S1  | Выбор режима переключения<br>– АF: принудительное переключение на А,<br>– bF: принудительное переключение на В,<br>– А: приоритет А,<br>– b: приоритет В | Редактирование |
| Режим 1   | Напряжение +24 В                                                                                                    | Только чтение  |
| Режим 2   | Напряжение +6,5 В                                                                                                    | Только чтение  |
| Режим З   | Напряжение +3,3 В                                                                                                    | Только чтение  |
| Режим 4   | Температура внутри корпуса (°С)                                                                                                    | Только чтение  |
| Режим 5   | Выходной уровень ВЧ сигнала (дБмкВ)                                                                                                    | Только чтение  |
| Pexum AG  | Регулировка диапазона АРУ (– 9 –6 дБм)<br>Например, установленное значение –9 означает, что диапазон<br>АРУ в диапазоне –9 О дБм                         | Редактирование |
| Режим G   | Переключатель режима АGC / MGC                                                                                                    | Редактирование |
| Режим IP  | IP-adpec                                                                                                    | Редактирование |
| Pexum SN  | Маска подсети                                                                                                    | Редактирование |
| Pexum dr  | Шлюз                                                                                                    | Редактирование |
| Pexum EtH | MAC-adpec                                                                                                    | Только чтение  |

Приемник оптический для сетей КТВ Vermax-LTP-XXX-X-XXX-XX

1HB.

Изм.

Кол.

Nucm

№док

Подпись

Дата

²

## 6. Описание интерфейса пользователя

Откройте браузер IE (Edge) и введите IP-адрес оборудования (указан на лицевой панели) открывается следующий интерфейс:

По умолчанию IP **192.168.1.168** 

имя пользователя **admin** пароль **123456**.

Предупреждение. Для сброса сетевых настроек к заводским, необходимо зажать левую и правую кнопку не менее 5 секунд. После произойдет перезагрузка сетевой части и устройство будет доступно по адресу 192.168.1.168.

| Status   | Экран отображения рабочих параметров (входная оптическая мощность, выходной уровень ВЧ<br>сигнала, температура и пр.) |
|----------|----------------------------------------------------------------------------------------------------|
| Settings | Настройка параметров оборудования (диапазон AGC, ATT, EQ, порог переключения, режим переключения и пр.)               |
| Network  | Настройка сетевых параметров (IP, SNMP, установка пароля для входа)                                                   |
| Spectrum | Интерфейс анализатора спектра ВЧ сигнала                                                                              |

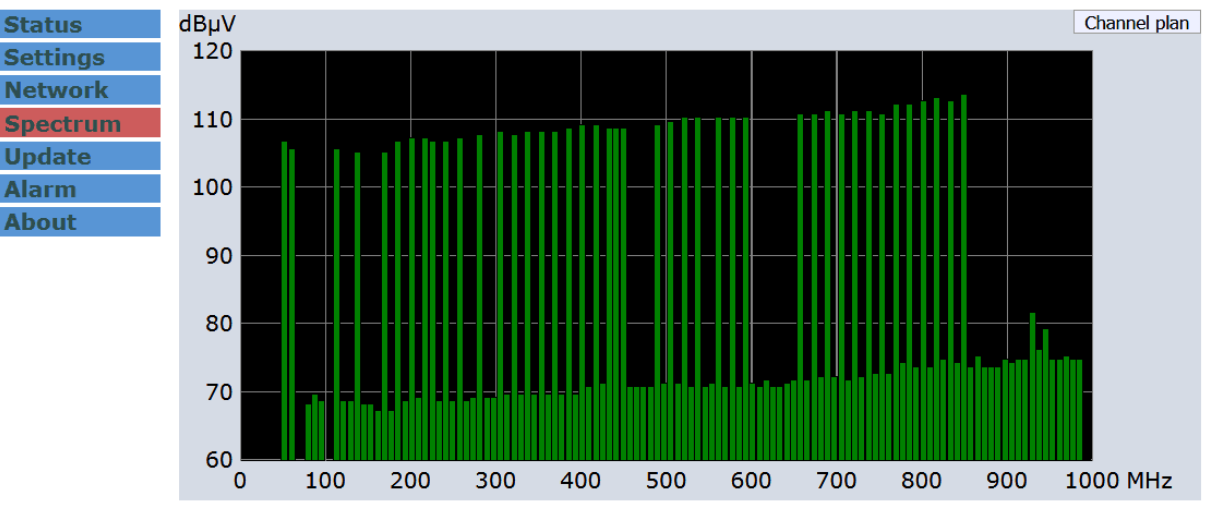

# **Optical Receiver**

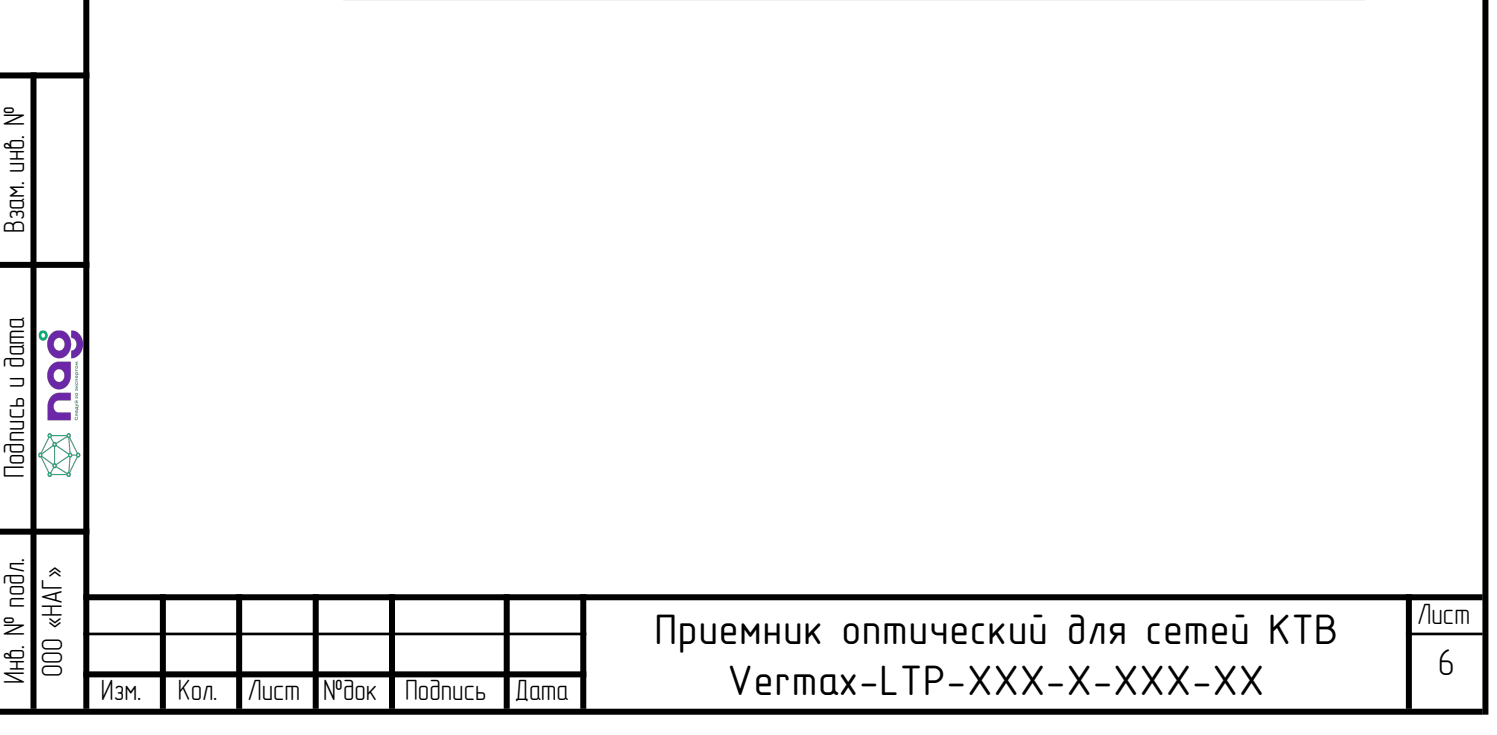

| Update       | Обновление программного обеспечения оптического приемника    |
|--------------|--------------------------------------------------------------|
| Alarm        | Сообщения об аварийных событиях и инцидентах                 |
| About        | Информационный интерфейс (модель, серийный номер, версия ПО) |
| Channel plan | Меню настроек частотного плана                               |

#### Select Type: Analog/Digital N ~ Apply

Automatic detection of channel plan: NO ~ Apply

| Status   |
|----------|
| Settings |
| Network  |
| Spectrum |
| Update   |
| Alarm    |
| About    |
|          |

| No. | Frequency, MHz | Туре | P, dBµV | CNR, dB |
|-----|----------------|------|---------|---------|
| 1   | 48.5 - 56.5    | ~    | 63.7    | 0.0     |
| 2   | 58.0 - 66.0    | ~    | 63.7    | 0.0     |
| 3   | 76.0 - 84.0    | ~    | 63.7    | 0.0     |
| 4   | 84.0 - 92.0    | ~    | 61.7    | 0.0     |
| 5   | 92.0 - 100.0   | ~    | 63.7    | 0.0     |
| 6   | 110.0 - 118.0  | ~    | 63.7    | 0.0     |
| 7   | 118.0 - 126.0  | ~    | 63.7    | 0.0     |
| 8   | 126.0 - 134.0  | ~    | 63.7    | 0.0     |
| 9   | 134.0 - 142.0  | ×    | 61.7    | 0.0     |
| 10  | 142.0 - 150.0  | ~    | 63.7    | 0.0     |
| 11  | 150.0 - 158.0  | × .  | 61.7    | 0.0     |
| 12  | 158.0 - 166.0  | ~    | 61.7    | 0.0     |
| 13  | 166.0 - 174.0  | ~    | 61.7    | 0.0     |
| 14  | 174.0 - 182.0  | ~    | 61.2    | 0.0     |
| 15  | 182.0 - 190.0  | ~    | 61.7    | 0.0     |
| 16  | 190.0 - 198.0  | ~    | 63.2    | 0.0     |
| 17  | 198.0 - 206.0  | ~    | 63.7    | 0.0     |
| 18  | 206.0 - 214.0  | ~    | 63.2    | 0.0     |
| 19  | 214.0 - 222.0  | ~    | 60.7    | 0.0     |
| 20  | 222.0 - 230.0  | ~    | 60.7    | 0.0     |
|     |                |      |         |         |

Select type: Analog/Digital Automatic detection of channel plan Type (cmonδeu) Выбор типа сигнала аналоговый/цифровой Автоматическое считывание частотного плана Выбор типа сигнала для каждой несущей

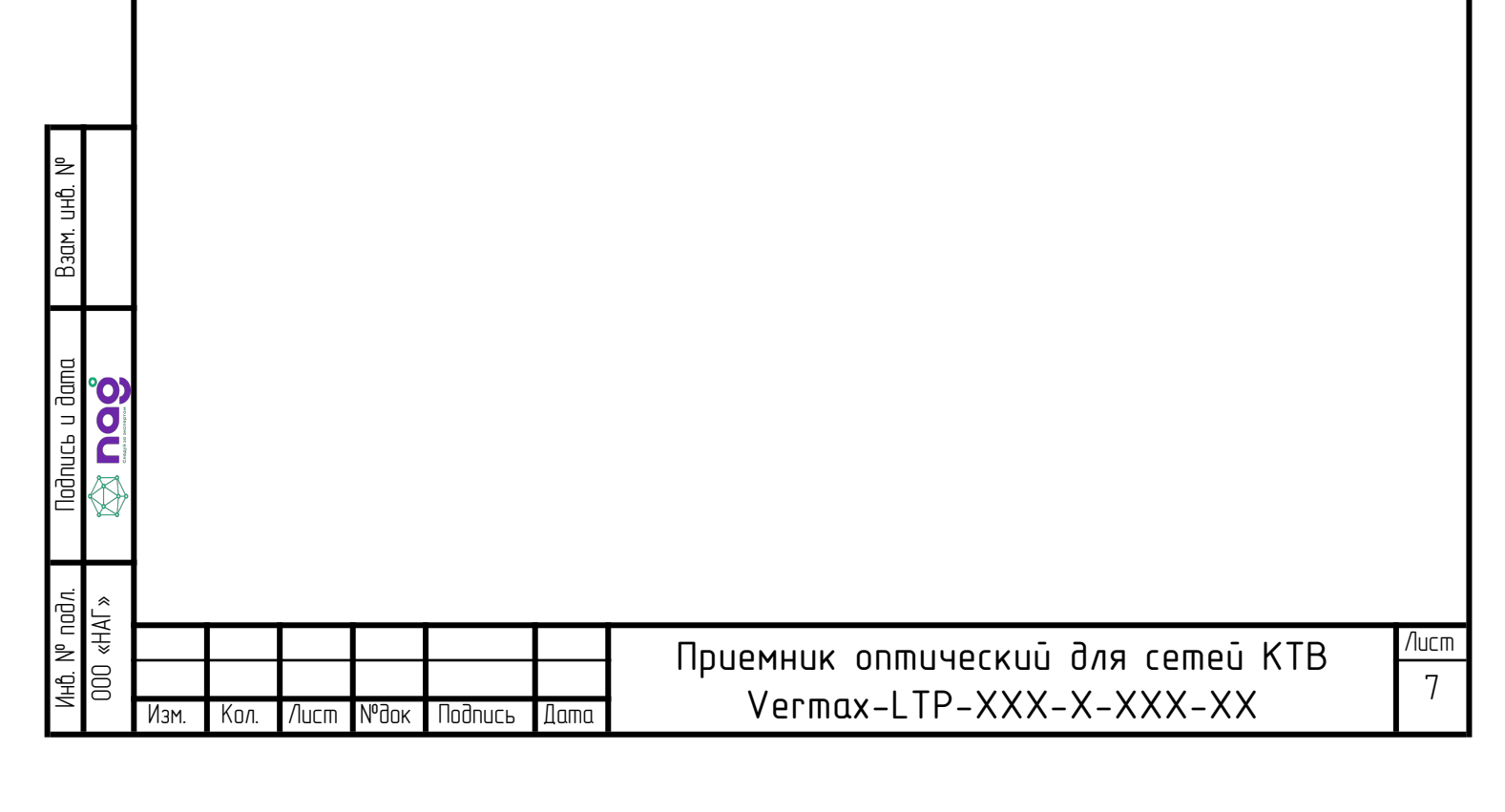

# 7. Установка и отладка

#### 7.1. Распаковка и проверка

- Убедитесь, что цпаковка не повреждена. Если оборудование повреждено из–за транспортировки или по другим причинам, пожалийста, не включайте его, чтобы избежать более серьезных повреждений
- Перед включением цбедитесь, что клеммы заземления корписа и розетки надежно закреплены
- Оптический приемник это высокотехнологичное профессиональное оборудование, его истановка и настроика должны производиться профессионалами. Внимательно прочтите это руководство перед работой, чтобы избежать повреждения оборудования
- Избегайте попадания личей лазера в глаза. Лазерное изличение невидимо глази
- Когда оптоволоконный разъем не использиется, наденьте пылезащитный колпачок, чтобы избежать загрязнения пылью и повреждения торцевой поверхности оптического разъема

#### 7.2. Инстрименты и материалы для истановки и настройки оборидования

- 1. Измеритель оптической мощности
- 2. Цифровой мильтиметр
- 3. Стандартная тестовая перемычка оптического волокна (SC/APC или FC/APC или LC/PC)
- 4. Спирт и медицинской ваты

#### 7.3. Этапы установки

- Устроиство должно быть надежно истановлено в стойке/шкафи, также ибедитесь, что оно использиется в нормальных цсловиях
- Устройство должно быть хорошо заземлено
- Входные порты цстройства должны быть правильно подключены
- Устроиство должно быть включено
- Для настройки и контроля, пожалийста, подключите истройство к иправляющеми компьютери
- Индикаторы истройства в норме
- Отсутствует посторонний шума
- Убедитесь что уровень оптического сигнала соответствует характеристикам устройства.
- Блок питания подключается к сети с напряжением 220 В переменного тока
- Учитывая необходимость рассеяния тепла, устройству требуется свободное пространство у верхней и нижней частей истройства
- Сопротивление заземления не должно превышать 5 Ом
- Прямой контакт или косвенный контакт с высоким напряжением и электричеством через влажные предметы может привести к смертельной опасности
- Нарушение работа при высоком напряжении может привести к несчастным сличаям, таким как пожар или • поражение электрическим током, и даже к серьезным травмам
- Персонал должен иметь соответствиющию квалификацию для работы с высоким напряжением или переменным • током
- Имейте в види, что истройство не водонепроницаемое. Если истройство намокло или находится под водой. источник питания должен быть немедленно отключен
- Для монтажа устроиства должны использоваться инструменты с изолирующими ручками
- Избегайте электростатического повреждения! Электростатическое изличение, создаваемое организмом человека, может повредить чивствительные к электростатике компоненты устройства

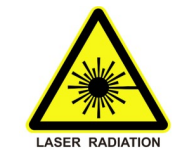

UHD.

Взам.

Тодпись и дата 

подл.

2

| ≪H/ |      |      |      |      |         |      | חדופאאווג סדשואפנגווי קזם נפשפי KTB |
|-----|------|------|------|------|---------|------|-------------------------------------|
| 000 |      |      |      |      |         |      |                                     |
| )   | Изм. | Кол. | Nucm | №док | Подпись | Дата | Vermax-LIP-XXX-X-XXX-XX             |
|     |      |      |      |      |         |      |                                     |

### 8. Метод очистки и обслиживания активного оптоволоконного разъема.

Во многих сличаях мы рассматриваем снижение оптической мощности как неисправность оборидования, но на самом деле это может быть вызвано загрязнением оптоволоконного разъема пылью или грязью. Согласно приведенной ниже последовательности действий осмотрите оптоволоконный разъем с помощью фиброскопа.

Если загрязнен. очистите e20. выполнив следиюшие ປີ ອເມັດຫຼາຍເສ разъем Выключите питание истройства и осторожно отсоедините оптоволоконный разъем от адаптера. 1 2. Тщательно промойте линзы протирочной бумагой хорошего качества и ватой, впитывающей медицинский спирт. Если вы использиете медицинскию абсорбириющию спиртовию вати, все равно нижно подождать 1—2 миниты после очистки, дайте поверхности разъема высохнить на воздихе

3. Очищенный оптический разъем следцет подключить к измерителю оптической мощности для измерения выходной оптической мошности подтверждения M020. δыл ЛЦ U OH очишен 4. При подсоединении очищенного оптического разъема обратно к адаптеру необходимо приложить соответствующее исилие. чтобы избежать попадания Φαρφοροδού πουδκυ aðanmep ĥ 5. Если после очистки выходная оптическая мощность не в норме, следцет снять адаптер и почистить другой разъем. Если после очистки оптическая мощность по-прежнеми низкая, возможно, адаптер загрязнен, очистите его. (Примечание. Будьте осторожны при снятии адаптера, чтобы не повредить внутреннюю часть волокна) 6. Тщательно промойте адаптер сжатым воздухом или обезжиренной спиртовой ватой. При использовании сжатого воздуха дуло направлено на фарфоровую трубку адаптера, очистите фарфоровую трубку сжатым воздухом. При использовании обезжиривающей спиртовой ваты направления вставки должны быть одинаковыми, иначе не будет достигнит хороший эффект очистки

#### Специальное уведомление:

UHD. Взам.

Подпись и дата DOOL

000 «HAF» подл. ²

В процессе чистки разъема активного оптоволокна следует избегать попадания прямого света в глаза, который может привести к необратимоми ожоги!

- Использиите достаточное исилие для истановки активного оптического разъема, иначе керамическая лента. в адаптере порвется. Как только керамическая лента порвется, выходная оптическая мощность быстро именьшится. Если слегка повернить активный оптоволоконный разъем, выходная оптическая мощность явно ИЗМЕНИМСЯ.
- Пожалийста, использийте оптическое волокно при условии отключения лазера накачки. Или высокая выходная мощность приведет к сгоранию соединения выходного оптического волокна, что приведет к снижению выходной мошности.

# 9. Описание послепродажного обслуживания

1. Гарантия на оборудование не распространяется если неисправность вызвана неправильной эксплуатацией. Возможен только платный ремонт.

2. В случае поломки оборудования немедленно свяжитесь с местным дистрибьютором.

3. Во избежание более серьезных повреждении обслиживание неисправного оборидования на месте должно проводиться профессиональными техническими специалистами.

Особое примечание: Гарантия не распространяется на оборудование после самостоятельного ремонта. Возможен только платный ремонт.

### 10. Ответственность производителя

Мы оставляем за собой право вносить изменять внешний ви истройства, а также внешний вид визцального оформления интерфейса программного обеспечения, в любое время и без предварительного цведомления. Мы не несем никакой ответственности или обязательств, возникающих в резильтате использования описанных здесь продуктов, за исключением случаев, прямо согласованных с нами в письменной форме. Использование и покупка этого продикта не влечет за собой лицензию на какие-либо патентные права, авторские права, права на товарные знаки или какие-либо права интеллектиальной собственности, принадлежащие нам. Ничто в настоящем документе не является заявлением или гарантией того, что использование любых продуктов описанным здесь способом не будет нарушать какие-либо патенты третьих лиц

|   |     |      |       |      |         |      | Приемник ортический для сетей КТВ | /lucm |
|---|-----|------|-------|------|---------|------|-----------------------------------|-------|
|   |     |      |       |      |         |      |                                   | 9     |
| N | 3M. | Кол. | /lucm | №док | Подпись | Дата | Vermax-LIP-XXX-X-XXX-XX           | -     |

|                                         | Ha                   | аименование устройства                                           |
|-----------------------------------------|----------------------|------------------------------------------------------------------|
| Полное наименование:                    | Приемн               | ик оптический Vermax-LTP-114-8-ISN-1U                            |
| Серийный номер:<br>Лата изготовления:   |                      |                                                                  |
|                                         |                      |                                                                  |
| Гарантийный срок:                       | 12                   | месяцев с даты продажи                                           |
| Срок эксплуатации:                      | 61                   | месяц с даты производства                                        |
|                                         |                      |                                                                  |
| производитель                           |                      |                                                                  |
| Адрес сервисного центра<br>Комплектация | Адрес се<br>Адрес: 6 | ервисного центра:<br>20016, г. Екатеринбург, ул. Предельная 57/2 |
| Устройство                              |                      | 1 шт.                                                            |
|                                         |                      |                                                                  |
| Кабель питания<br>Кабель заземления     |                      | <u> </u>                                                         |

Подпись и дата Взам. инв. №

Инв. Nº подл.